## 6. vaja: Tiskano vezje

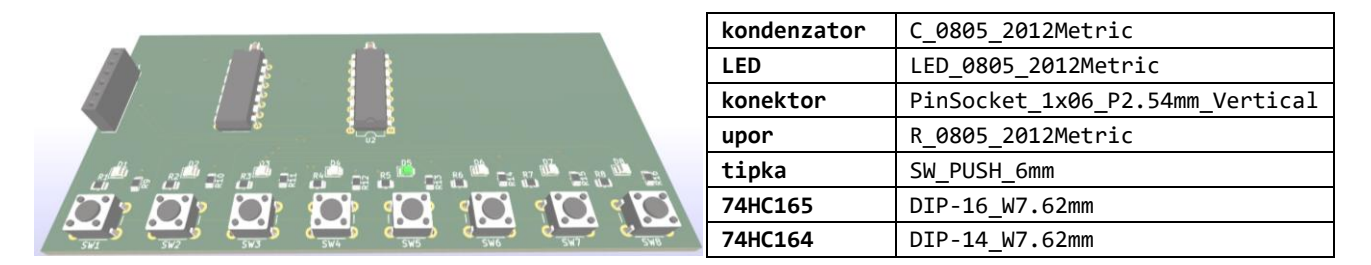

1. Odpri shemo vezja tipkovnice iz 5. vaje in priredi elementom sheme odtise (**footprint assignment**). Za vsak simbol izberemo ustrezen odtis glede na vrsto in velikost komponente, tako da kliknemo na oznako simbola na levi, nato pa poiščemo in kliknemo na odtis na desni strani urejevalnika:

| 📸 Assign Footprin                                              | ts              |                 |              |                                 |   | - 🗆 X                                                                        | ٦ |
|----------------------------------------------------------------|-----------------|-----------------|--------------|---------------------------------|---|------------------------------------------------------------------------------|---|
| <u>File Edit Preferer</u>                                      | nces <u>H</u> e | lp              |              |                                 |   |                                                                              |   |
| 💾   🌇   🗱                                                      | 🔶               | ⇒ ຽ             | C 🏀 🏀        | Footprint Filters:              |   |                                                                              |   |
| Footprint Libraries                                            | Symbol          | Footprint Assig | gnments      |                                 |   | Filtered Footprints                                                          |   |
| Audio_Modul ^                                                  | 1               | C1 -            | 100n :       | Capacitor_SMD:C_0805_2012Metric | ^ | 115 Connector_PinHeader_2.54mm:PinHeader_1x06_P2.54mm_Vertical_SMD_Pin1Left  | ^ |
| Battery                                                        | 2               | C2 -            | 100n :       | Capacitor_SMD:C_0805_2012Metric |   | 116 Connector_PinHeader_2.54mm:PinHeader_1x06_P2.54mm_Vertical_SMD_PinlRight |   |
| Button_Swit                                                    | 3               | D1 -            | LED :        | LED_SMD:LED_0805_2012Metric     |   | 117 Connector_PinSocket_1.00mm:PinSocket_1x06_P1.00mm_Vertical               |   |
| Button_Swit                                                    | 4               | D2 -            | LED :        | LED_SMD:LED_0805_2012Metric     |   | 118 Connector_PinSocket_1.00mm:PinSocket_1x06_P1.00mm_Vertical_SMD_PinlLeft  |   |
| Button_Swit                                                    | 5               | D3 -            | LED :        | LED_SMD:LED_0805_2012Metric     |   | 119 Connector_PinSocket_1.00mm:PinSocket_1x06_P1.00mm_Vertical_SMD_Pin1Right |   |
| Buzzer_Beep                                                    | 6               | D4 -            | LED :        | LED_SMD:LED_0805_2012Metric     |   | 120 Connector_PinSocket_1.27mm:PinSocket_1x06_P1.27mm_Vertical               |   |
| Calibration                                                    | 7               | D5 -            | LED :        | LED_SMD:LED_0805_2012Metric     |   | 121 Connector_PinSocket_1.27mm:PinSocket_1x06_P1.27mm_Vertical_SMD_PinlLeft  |   |
| Capacitor_S                                                    | 8               | D6 -            | LED :        | LED_SMD:LED_0805_2012Metric     |   | 122 Connector_PinSocket_1.27mm:PinSocket_1x06_P1.27mm_Vertical_SMD_PinlRight |   |
| Capacitor_T                                                    | 9               | D7 -            | LED :        | LED_SMD:LED_0805_2012Metric     |   | 123 Connector_PinSocket_2.00mm:PinSocket_1x06_P2.00mm_Horizontal             |   |
| Capacitor_T                                                    | 10              | D8 -            | LED :        | LED_SMD:LED_0805_2012Metric     |   | 124 Connector_PinSocket_2.00mm:PinSocket_1x06_P2.00mm_Vertical               |   |
| Connector                                                      | 11              | J1 -            | Conn_01x06 : |                                 |   | 125 Connector_PinSocket_2.00mm:PinSocket_1x06_P2.00mm_Vertical_SMD_PinlLeft  |   |
| Connector_A                                                    | 12              | R1 -            | 1k :         | Resistor_SMD:R_0805_2012Metric  | _ | 126 Connector_PinSocket_2.00mm:PinSocket_1x06_P2.00mm_Vertical_SMD_PinlRight |   |
| Connector_A                                                    | 13              | R2 -            | 1k :         | Resistor_SMD:R_0805_2012Metric  |   | 127 Connector_PinSocket_2.54mm:PinSocket_1x06_P2.54mm_Horizontal             |   |
| Connector_A                                                    | 14              | R3 -            | 1k :         | Resistor_SMD:R_0805_2012Metric  |   | 128 Connector_PinSocket_2.54mm:PinSocket_1x06_P2.54mm_Vertical               |   |
| Connector_B                                                    | 15              | R4 -            | 1k :         | Resistor_SMD:R_0805_2012Metric  |   | 129 Connector_PinSocket_2.54mm:PinSocket_1x06_P2.54mm_Vertical_SMD_PinlLeft  |   |
| Connector_C                                                    | 16              | R5 -            | 1k :         | Resistor_SMD:R_0805_2012Metric  |   | 130 Connector_PinSocket_2.54mm:PinSocket_1x06_P2.54mm_Vertical_SMD_PinlRight |   |
| Connector_C                                                    | 17              | R6 -            | 1k :         | Resistor_SMD:R_0805_2012Metric  |   | 131 Connector_Samtec_HPM_THT:Samtec_HPM-06-01-x-S_Straight_1x06_Pitch5.08mm  |   |
| Connector_D                                                    | 18              | R7 -            | 1k :         | Resistor_SMD:R_0805_2012Metric  |   | 132 Connector_Samtec_HPM_THT:Samtec_HPM-06-05-x-S_Straight_1x06_Pitch5.08mm  |   |
| Connector_D                                                    | 19              | R8 -            | 1k :         | Resistor_SMD:R_0805_2012Metric  |   | 133 Connector_TE-Connectivity:TE_826576-6_1x06_P3.96mm_Vertical              |   |
| Connector_F v                                                  | 20              | R9 -            | 330 :        | Resistor_SMD:R_0805_2012Metric  |   | 134 Connector_Wago:Wago_734-136_1x06_P3.50mm_Vertical                        | ~ |
| < >                                                            | 21              | R10 -           | 330 :        | Resistor_SMD:R_0805_2012Metric  | ~ | ٢ >                                                                          |   |
| Filtered by Keywords (Connector*:"_1x??_"), Pin Count (6): 184 |                 |                 |              |                                 |   |                                                                              |   |
| Library location: unk                                          | own             |                 |              |                                 |   |                                                                              |   |
| clorary locations unki                                         |                 |                 |              |                                 |   |                                                                              |   |
|                                                                |                 |                 |              |                                 |   | Apply, Save Schematic & Continue OK Cancel                                   |   |

 Podatke prenesemo na urejevalnik tiskanega vezja: Tools, Update PCB from Schematic. Orodje bo postavilo vse elemente na kup in naša naloga je, da jih razporedimo (tipka M). Nastavimo grobo mrežo (Grid: 1,2700 mm) in najprej po vrsti razmestimo tipke, dodamo pripadajoče upore in LED ter konektor na levo stran.

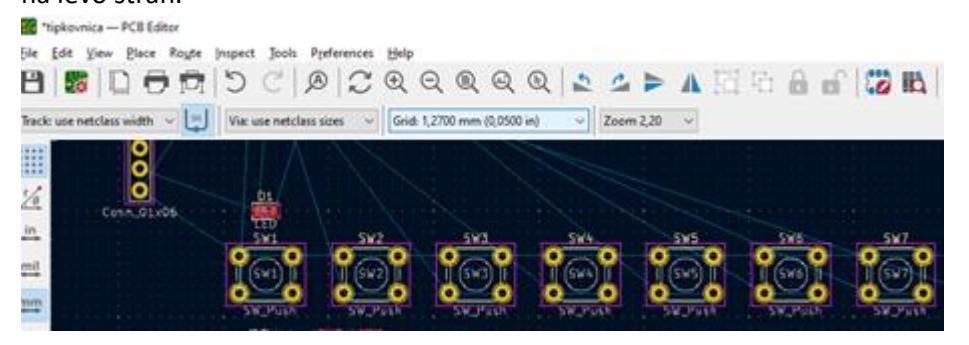

Odtise komponent se splača urediti zelo skrbno, saj nam pametna razporeditev in orientacija precej olajša povezovanje! Za premikanje se postavimo na element (ali njegov priključek) in pritisnemo M, za obračanje pa tipko R. Tipke naj bodo obrnjene tako, da je Vcc spodaj in da so enakomerno razmaknjene. Nad njimi je LED s pripadajočimi upori. Pazimo, da so skupaj SW1 in LED1, SW2 in LED2 in upori, ki spadajo k dotični tipki in LED.

3. Oglejte si predlagano razporeditev odtisov komponent. Ko končamo razporejanje, obkrožimo komponente s pravokotnikom na plasti Edge Cuts, da določimo velikost vezja.

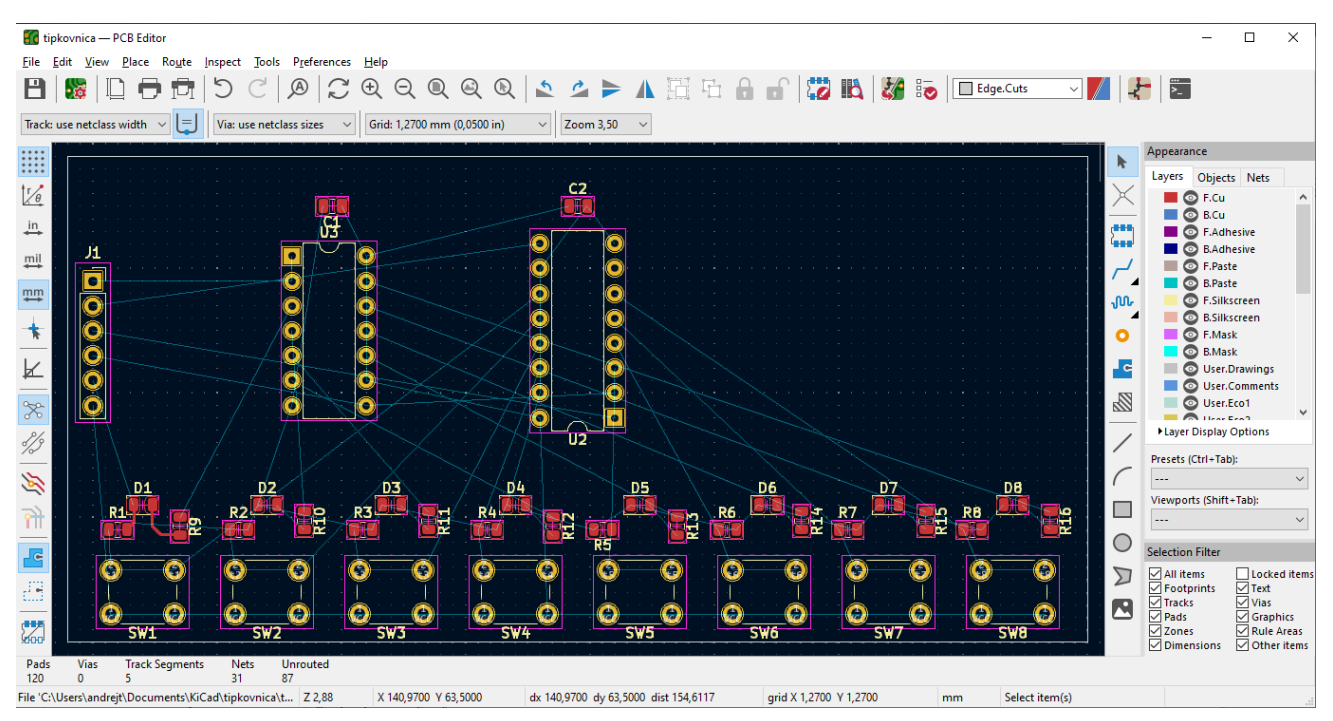

4. Povezave (**route tracks**, X) delamo na zgornji in spodnji plasti. Potrebna dobra strategija, da bomo vse uspešno povezali! Najprej nastavimo mrežo na 0,127 mm in povežimo napajanje. Za prehod med plastmi uporabljamo vie (tipki pgUp in pgDn zamenjata plast in naredita vio).

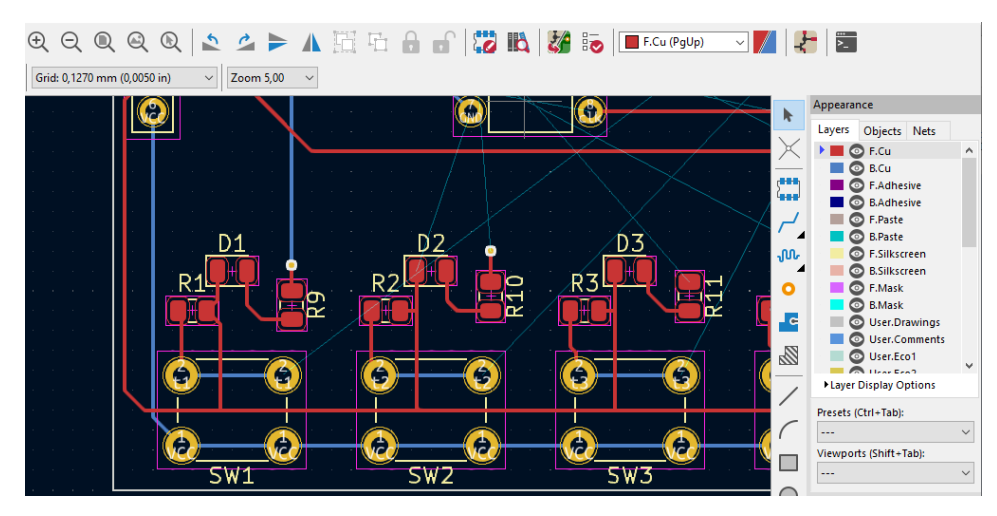

Povezave na eni plasti naj bodo pretežno horizontalne, na drugi pa vertikalne. Pravilnost končno povezane plošče preveri z Design Rules Checker (Run DRC).

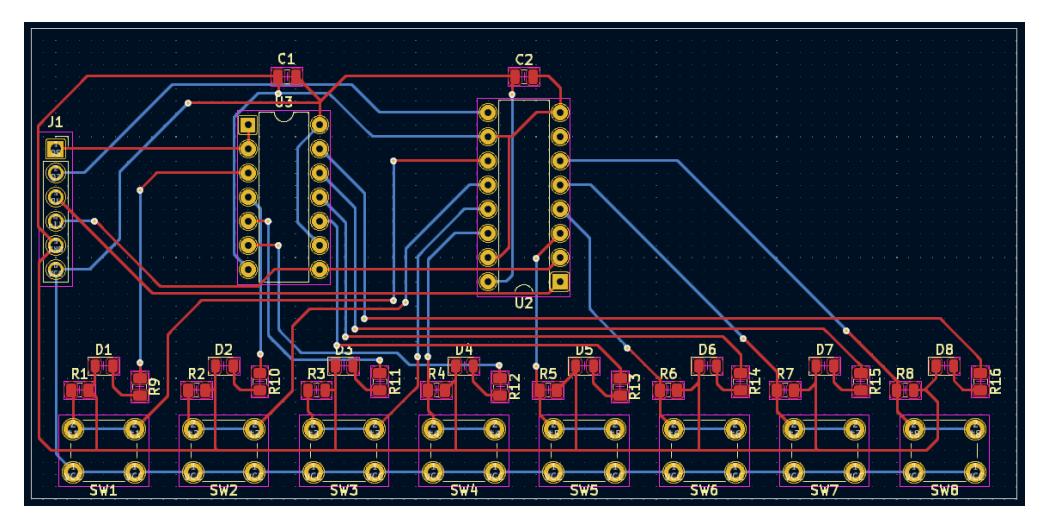